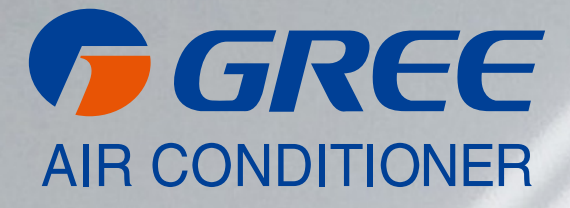

# NÁVOD K OBSLUZE

[ APLIKACE GREE+ ]

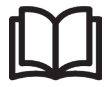

# DŮLEŽITÁ POZNÁMKA:

Před instalací a použitím vašeho nového klimatizačního zařízení si pečlivě přečtěte tento návod. Návod si pak dobře uložte pro další použití.

## Uživatelský účet

Do aplikace GREE+ je nutné být přihlášen pomocí uživatelského účtu. Po prvním spuštění Vás aplikace vyzve k registraci (sign up) nebo přihlášení (sign in).

| ™oble CZ 453B/s 1 453B/s 1 4:19                                    | T-Mobile CZ<br>02-CZ |                         | ا,5K/s الا <b>ج ،اا</b> ، | II 43) 15:01 |
|--------------------------------------------------------------------|----------------------|-------------------------|---------------------------|--------------|
| Create Family For Unified<br>Management                            |                      | Add nicknar             | me                        | +<br>1y      |
| Monts home<br>Home in Hong Kong                                    | 약 Grou<br>合 Hom      | p control<br>e manageme | nt                        |              |
|                                                                    | ⊠ Mess<br>© Help     | sage                    |                           |              |
| Invite family member to control the appliances in different family | Feed                 | back<br>ngs             |                           |              |
| Sign up Sign in                                                    |                      |                         |                           |              |
|                                                                    |                      | $\triangleleft$ (       | D C                       |              |

#### Přidání jednotky

Před každým párováním jednotky doporučujeme provést restart Wi-Fi modulu (návod pro restartování Wi-FI modulu je na konci tohoto dokumentu). Proces párování rovněž doporučujeme provádět s vypnutým Wi-Fi připojením na mobilním telefonu. Wi-Fi zapínejte jen v případech, kdy je to nutné – při vyplňování přihlašovacích údajů k jednotlivým Wi-Fi sítím (přihlašujte se vždy k odpovídající síti) nebo když Vás k tomu aplikace vyzve.

Kompletnější návod naleznete přímo v aplikaci v sekci "Help", tutoriál je k dispozici i přímo během párování. Aplikaci je ale dostupná pouze v angličtině.

1. Stiskněte tlačítko "+" v pravém horním rohu.

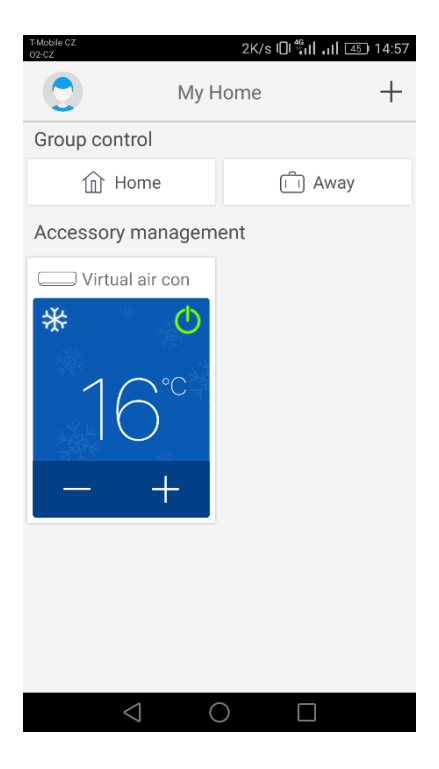

| TMoble C2             |                             |                              |  |  |  |
|-----------------------|-----------------------------|------------------------------|--|--|--|
| AC                    | ⊗<br>⊗<br>Commercial<br>air | Portable Air<br>Conditioner  |  |  |  |
| V panel<br>window air | Chalet<br>window air        | Recreational<br>Verhicle Air |  |  |  |
| ©<br>Dehumidifier     |                             |                              |  |  |  |
|                       |                             |                              |  |  |  |
| $\triangleleft$       | $\bigcirc$                  |                              |  |  |  |

2. Zvolte možnost "AC"

3. Pokud má Vaše jednotka dálkový ovladač s tlačítkem "WIFI", pak zvolte první možnost ("Remote controller with WiFi button). Pokud máte dálkový ovladač bez tlačítka "WIFI", pak zvolte druhou možnost ("Remote controller without WiFi button). Poslední možnost ("Touch control panel") je pro

| T-Mobile CZ<br>02-CZ | ■ 0K/s الأ <sup>4</sup> 11 بال 455 14:57   |
|----------------------|--------------------------------------------|
| <                    | Add appliance auto Add manually            |
| a                    | Reset AC Wi-Fi                             |
| I                    | Select reset tool                          |
| I.                   | Remote controller (with WiFi<br>button)    |
| ı.                   | Remote controller (without<br>WiFi button) |
| ų                    | Touch control panel                        |
|                      | Remote controller (without WiFi button)    |
| L                    | Next                                       |
|                      | $\triangleleft$ $\bigcirc$ $\Box$          |

nástěnný ovladač.

4. Nyní zvolte možnost "Add manually" v pravém horním rohu.

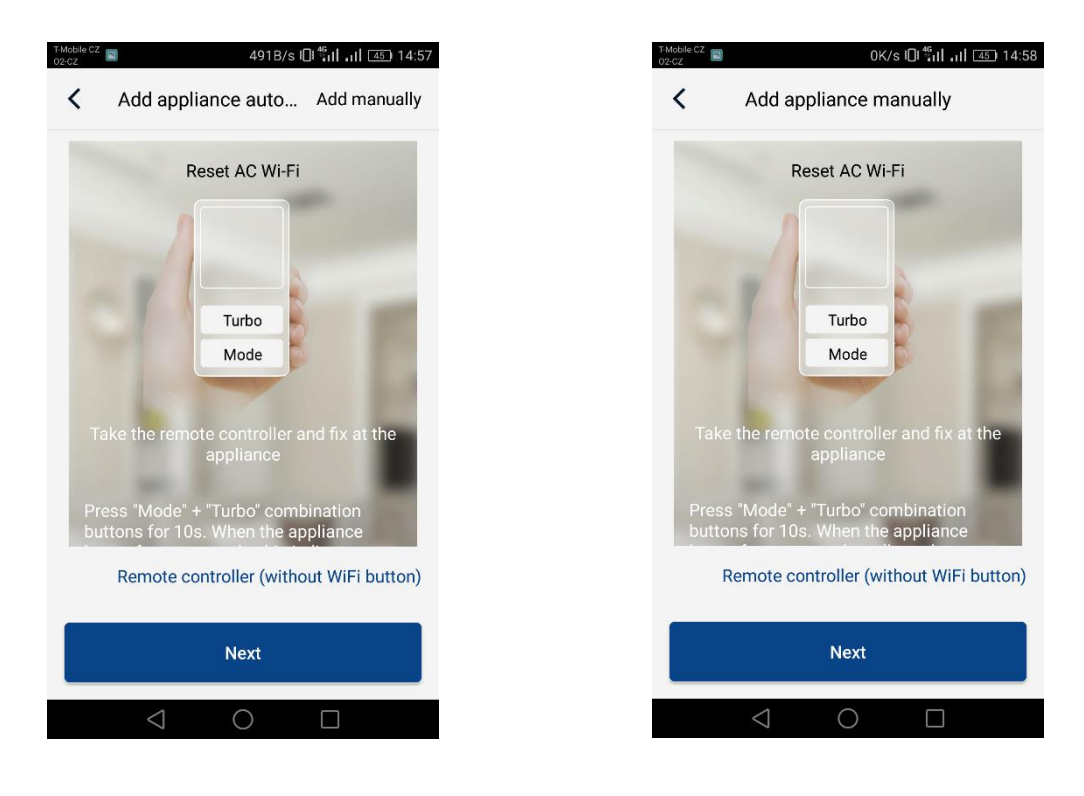

5. Vyberte Wi-Fi hotspot klimatizační jednotky. Jeho název odpovídá MAC adrese Wi-Fi modulu (lze nalézt na krytu Wi-Fi modulu přímo v jednotce, jedná se o kombinaci písmen a čísel), heslo je "12345678". Po vyplnění všech údajů stiskněte "Next"

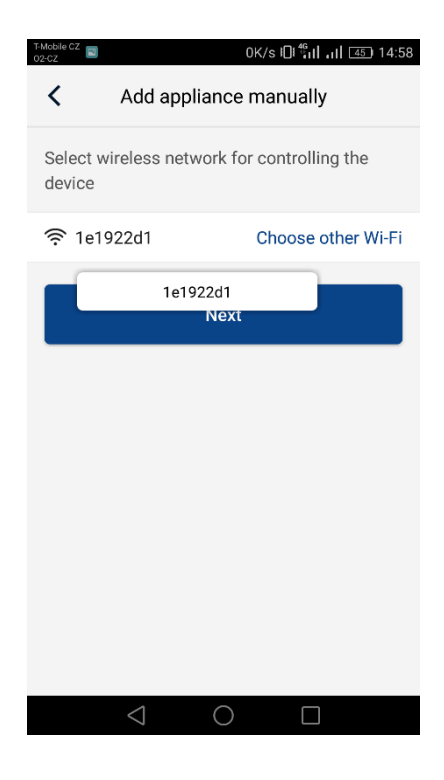

6. V následujícím kroku zadejte Wi-Fi síť, ke které chcete jednotku připojit. Vyplňte i heslo a pokračujte stisknutím tlačítka "Submit".

7. Nyní probíhá proces párování. Prosím vyčkejte.

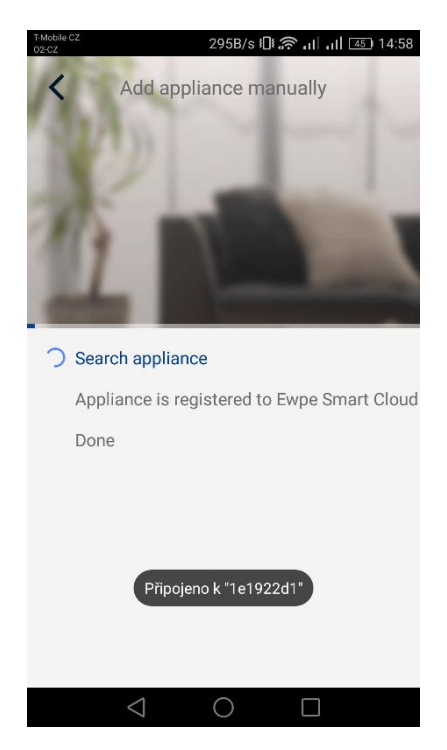

Pokud je párování úspěšné, zobrazí se následující hláška. Stiskem tlačítka "OK" se vrátíte na domovskou obrazovku a nyní již můžete jednotku ovládat. Doporučujeme ještě provést restart aplikace "GREE+"

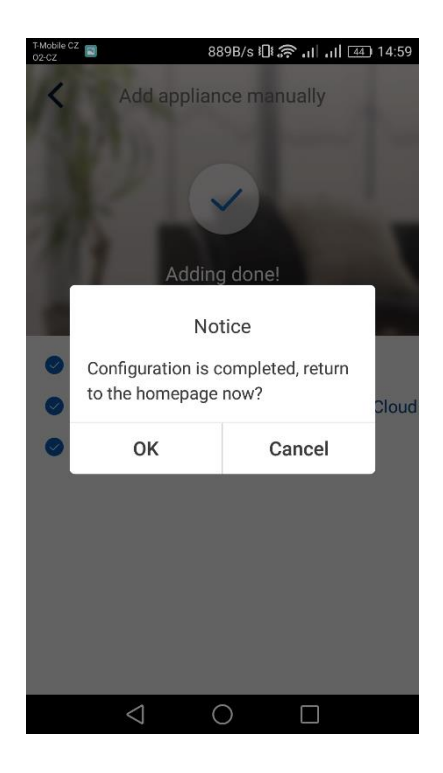

# ZPĚTNÝ ODBĚR ELEKTROODPADU

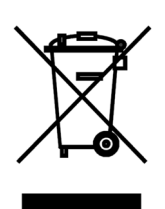

Uvedený symbol na výrobku nebo v průvodní dokumentaci znamená, že použité elektrické nebo elektronické výrobky nesmí být likvidovány společně s komunálním odpadem. Za účelem správné likvidace výrobku jej odevzdejte na určených sběrných místech, kde budou přijata zdarma. Správnou likvidací tohoto produktu pomůžete zachovat cenné přírodní zdroje a napomáháte prevenci potenciálních negativních dopadů na životní prostředí a lidské zdraví, což by mohly být důsledky nesprávné likvidace odpadů. Další podrobnosti si vyžádejte od místního úřadu nebo nejbližšího sběrného místa.

#### VÝROBCE

GREE ELECTRIC APPLIANCES, INC. OF ZHUHAI West Jinji Rd, Qianshan, 519070 Zhuhai China

### ZÁSTUPCE

GREE Czech & Slovak s.r.o. Košuličova 778/39 619 00 Brno Czech Republic www.greeczech.cz, info@greeczech.cz

# SERVISNÍ PODPORA

GREE Czech & Slovak s.r.o. Košuličova 778/39 Brno, 619 00 Czech Republic www.greeczech.cz, info@greeczech.cz

# CE

| ΡΟΖΝΑΜΚΥ |   |
|----------|---|
|          | _ |
|          |   |
|          | - |
|          | - |
|          | _ |
|          |   |
|          | - |
|          | - |
|          | _ |
|          |   |
|          | - |
|          | - |
|          | - |
|          |   |
|          | - |
|          | - |
|          | - |
|          |   |
|          | - |
|          | - |
|          | - |
|          | _ |
|          |   |
|          | - |
|          | - |
|          | - |
|          |   |
|          | - |

| ΡΟΖΝΑΜΚΥ |   |
|----------|---|
|          | _ |
|          |   |
|          | - |
|          | - |
|          | _ |
|          |   |
|          | - |
|          | - |
|          | _ |
|          |   |
|          | - |
|          | - |
|          | - |
|          |   |
|          | - |
|          | - |
|          | - |
|          |   |
|          | - |
|          | - |
|          | - |
|          | _ |
|          |   |
|          | - |
|          | - |
|          | - |
|          |   |
|          | - |

| ΡΟΖΝΑΜΚΥ |   |
|----------|---|
|          | _ |
|          |   |
|          | - |
|          | - |
|          | _ |
|          |   |
|          | - |
|          | - |
|          | _ |
|          |   |
|          | - |
|          | - |
|          | - |
|          |   |
|          | - |
|          | - |
|          | - |
|          |   |
|          | - |
|          | - |
|          | - |
|          | _ |
|          |   |
|          | - |
|          | - |
|          | - |
|          |   |
|          | - |

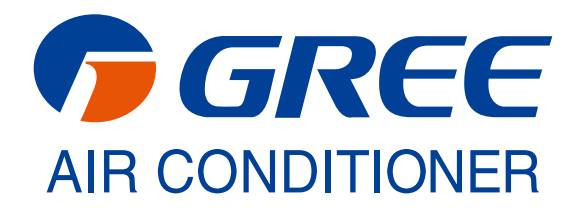